## **Plugin Installation**

- Log into your JIRA instance as an administrator
  Go to *Find new Add On*
- Select the plugin Alkaes Minyaa Workflows. Its Plugin Key is com.alkaes.jira.jira-plugin-alkaes-workflows-tools.
  Perform its installation
- 5. Enjoy with features ...